# <mark>คู่มือการใช้งานโปรแกรม ESS8</mark> Training : รายการขออนุมัติอบรมภายนอก

| Css                         |              | ราว<br>หน้าแรก | อนุมัติการร้องขอ | iani            |                        | С                 | -                        | สมศรี เจริญยิ่งยืน<br>Manager 🚃 | × |
|-----------------------------|--------------|----------------|------------------|-----------------|------------------------|-------------------|--------------------------|---------------------------------|---|
| Home                        | Organization | Personnel      | Time Attendance  | Approve Center  | er Train               | Trainin<br>sterns | 9<br>ອອອນຸສີສ້ອນສາກາຍນອກ |                                 |   |
| Recruitment                 | Calendar     | Report         | E-Pay Slip       | Dashboard       | Setti                  | کرک<br>Ing        |                          |                                 |   |
|                             |              |                |                  | $\sim$          |                        |                   |                          |                                 |   |
| Productivity<br>Bar Graph • |              |                |                  | ນ້ອມູລ<br>Bar ( | การลาของพนั<br>Graph 🔻 | ่ทงาน             |                          |                                 | - |
| 99.8%                       |              |                | 99.8%            | 2               |                        |                   | 02-00:0                  | 0                               |   |
| 99.75%                      |              |                |                  |                 |                        |                   |                          |                                 |   |
| 99.65%                      |              | 99.66%         |                  | 1.5             |                        |                   | _                        |                                 |   |
| 99.6%                       |              |                |                  | _               |                        | 01-00:00          |                          |                                 |   |
| 99.55%                      | 99.55%       |                |                  | - 1-            |                        |                   |                          |                                 |   |
| 99.5%                       |              |                |                  | 0.5             |                        |                   |                          |                                 |   |
|                             |              |                |                  |                 |                        |                   |                          |                                 |   |
|                             |              |                |                  |                 |                        |                   |                          |                                 |   |

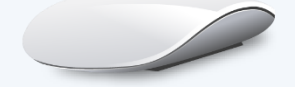

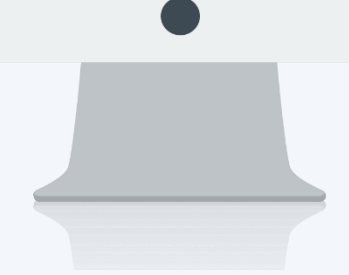

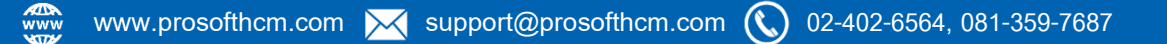

## สารบัญ

| - |    |    |     |  |
|---|----|----|-----|--|
|   | ra | In | ing |  |
|   |    |    |     |  |

| รายการขออนุมัติอบรมภายนอก | 1  |
|---------------------------|----|
| Tab ทั่วไป                | 3  |
| Tab รายละเอียดอื่น        | 4  |
| Tab ผู้เข้าอบรม           | 5  |
| Tab สถานที่อบรม           | 6  |
| Tab ตารางอบรม             | 7  |
| Tab ผู้จัดอบรม            | 8  |
| Tab ค่าใช้จ่าย            | 9  |
| Tab แนบไฟล์               | 10 |

## รายการขออนุมัติอบรมภายนอก

ใช้สำหรับบันทึกขออนุมัติอบรมภายนอกด้วยหลักสูตรต่าง ๆ ที่จัดขึ้น สามารถระบุสถานที่อบรม, ตารางอบรม, ผู้จัด อบกรมและค่าใช้จ่ายของผู้เข้าร่วมอบรบ

สามารถเข้าถึงหน้าจอได้ที่คำว่าเมนู แล้วกดต่อไปที่ระบบ "Trainning" แล้วมองไปด้านขวา จะมีคำว่า "Training" และมีคำว่า "รายการขออนุมัติอบรมภายนอก"

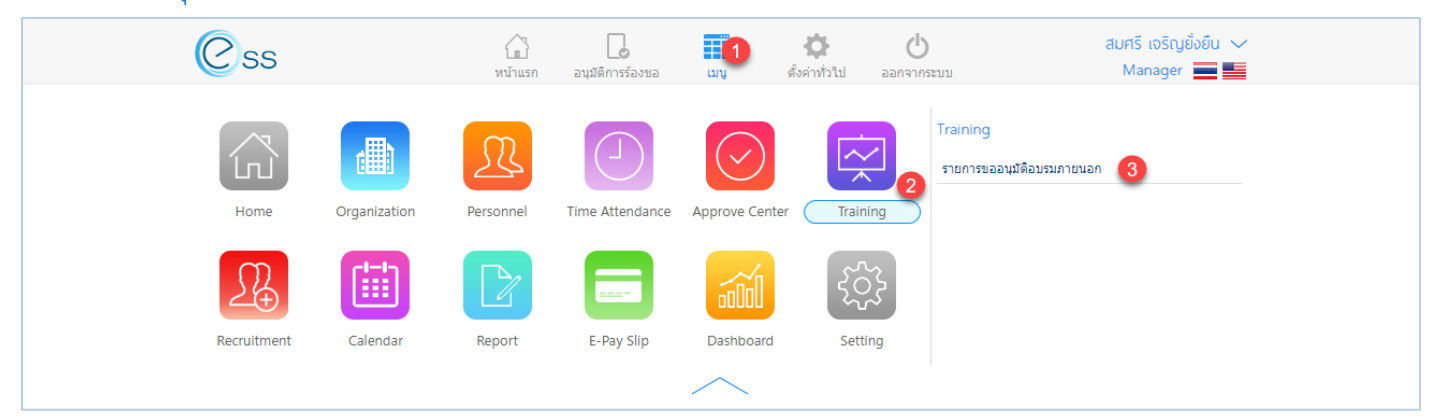

#### Option ตัวเลือกการจัดการข้อมูล

| Option      | รายละเอียด                                                                                                    |
|-------------|----------------------------------------------------------------------------------------------------|
| <b>89</b> 8 | ทีมงาน : สำหรับดูข้อมูลของพนักงานภายใต้บังคับบัญชา (เฉพาะ Admin, Manager)                                                                                                    |
| $( \div )$  | เพิ่ม : สำหรับเพิ่มข้อมูลพนักงาน                                                                                                    |
|             | บันทึก : สำหรับบันทึกเอกสาร                                                                                                    |
|             | ตัวเลือก : เป็นตัวเลือกสำหรับการบันทึกเอกสารเพิ่มเติม โดยมีตัวเลือกดังนี้<br>บันทึกและสร้างใหม่ : สำหรับบันทึกเอกสารและเปิดเอกสารใหม่<br>เป็ บันทึกและปิด : สำหรับบันทึกเอกสารและปิดหน้าจอ |
| ×           | ปิด : สำหรับปิดเอกสาร                                                                                                    |
| 甸           | ลบ : สำหรับลบเอกสาร                                                                                                    |

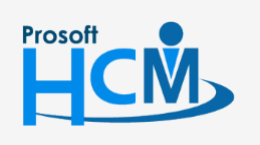

Ο

♀ 2571/1 ซอฟท์แวร์รี่สอร์ท ถนนรามคำแหง แขวงหัวหมาก เขตบางกะปี กรุงเทพฯ 10240

02-402-6560, 081-359-7687

support@prosofthcm.com

www.prosofthcm.com

**Q** 

## เมื่อเลือก "รายการขออนุมัติอบรมภายนอก" แล้วระบบจะแสดงภาพ ตามด้านล่าง

|           |           |                           |                              | จัดกา | รข้อมูลขออนุมัติอบรม | มายนอก               |                   | (+)        | Ŵ   |
|-----------|-----------|---------------------------|------------------------------|-------|----------------------|----------------------|-------------------|------------|-----|
| ทั้งหม    | เด        | •                         |                              | 0     |                      |                      |                   |            |     |
| รหัสพ     | นักงาน    | :                         | E                            | ถึง : |                      | E                    |                   |            |     |
| วันที่เรื | ໍ່ນວນรม   | :                         | Ē                            | ถึง : |                      |                      | Q ค้นหา ล้างค่า   |            |     |
| จัดกา     | ຣູ່ນັວມູຊ | ลขออนุมัต <u>ิ</u> อบรมภา | າຍແລກ 2                      |       |                      |                      | View : เอกสารร่   | ารออนุมัติ | •   |
|           | Ø         | เลขทีเอกสาร               | ชื่ออบรม                     |       | วันที่เริ่มอบรม      | วันที่สิ้นสุดการอบรม | ผู้บันทึก         | สถานะ      | ะกา |
|           | 0         | COS201811-0001            | พัฒนาทักษะทั่วหน้างาน / ผู้จ | :     | 13/11/2561           | 14/11/2561           | นางสาว กานดา กาไช | รออนุมัติ  | *   |
|           |           |                           |                              |       |                      |                      |                   |            |     |
|           |           |                           |                              |       |                      |                      |                   |            |     |
|           |           |                           |                              |       |                      |                      |                   |            |     |
|           |           |                           |                              |       |                      |                      |                   |            |     |
|           |           |                           |                              |       |                      |                      |                   |            |     |
|           |           |                           |                              |       |                      |                      |                   |            |     |
|           |           |                           |                              |       |                      |                      |                   |            | -   |
| 4         |           |                           |                              |       |                      |                      |                   |            |     |

## แสดงหน้า List รายการขออนุมัติอบรมภายนอก

- หมายเลข 1 เลือกช่วงข้อมูลที่ต้องการเรียกดูเอกสารขออนุมัติอบรมภายนอก
- หมายเลข 2 แสดงรายการเอกสารขออนุมัติรายการขออนุมัติอบรมภายนอก

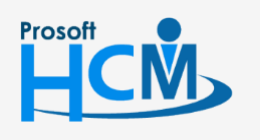

♀ 2571/1 ซอฟท์แวร์รีสอร์ท ถนนรามคำแหง แขวงหัวหมาก เขตบางกะปี กรุงเทพฯ 10240

02-402-6560, 081-359-7687

support@prosofthcm.com

www.prosofthcm.com

♀ 287 หมู่ 5 ต.สันทรายน้อย อ.สันทราย จ.เซียงใหม่ 50210

## Tab ทั่วไป

| ทั่วไป       รายละเอียดอื่น       ผู้เข้าอบรม       สถานที่อบรม       คารางอบรม       ผู้จัดอบรม       ผ่าใช้จ่าย       แมบใหล์         พัฒนากักษะหัวหน้างาน / ผู้จัดการ                                                                                                    |                  |                   |                      | ແກ່ໄขข้อมูลของ | วนุมัติอบรมภายนะ | งก (รออนุมัติ) |   |            | ( + )                 |         |
|----------------------------------------------------------------------------------------------------|------------------|-------------------|----------------------|----------------|------------------|----------------|---|------------|-----------------------|---------|
| <ul> <li>พัฒนาทักษะหัวหน้างาน / ผู้จัดการ</li> <li>เลขที่เอกสาร* : COS201811-0001 วันที่เอกสาร* : 13/11/2561 ाี<br/>ของสถาสุตร* : CO03 เ⊒ ชื่อหลักสุตร* : พัฒนาทักษะทัวหน้างาน / ผู้จัดการ</li> <li>ข้ออบรม* : พัฒนาทักษะหัวหน้างาน / ผู้จัดการ</li> <li>จัดอบรมแบบ : ปกติ •</li> <li>วันที่เริ่มอบรม* : 13/11/2561 เป็ วันที่สั้นสุดการอบรม* : 14/11/2561 เป็</li> <li>ประเภทอบรม : อบรมภายนอก เ⊒ •</li> <li>กลุ่มอบรม : ชื่อผู้บันทึก : นางสาว กานดา กาใช</li> <li>รายละเอียด : อบรมพนักงานระดับหัวหน้างาน</li> </ul>                                                                                                    | ทั่วไป           | รายละเอียดอื่น    | เ ผู้เข้าอบรม        | สถานที่อบรม    | ตารางอบรม        | ผู้จัดอบรม     | R | ่าใช้จ่าย  | แนบไฟล์               |         |
| เลขที่เอกสาร* : COS201811-0001 วินที่เอกสาร* : 13/11/2561 1 พลักสูตร* : CO3 III ขึ้อหลักสูตร* : พัฒนาทักษะหัวหน้างาน / ผู้จัดการ ขึ้ออบรม* : พัฒนาทักษะหัวหน้างาน / ผู้จัดการ จัดอบรมแบบ : ปกติ                                                                                                    | พัฒนาทักษะห้วหเ  | น้างาน / ผู้จัดกา | IS                   |                |                  |                |   |            |                       |         |
| หลักสูตร* : C003 เ≣ ขื้อหลักสูตร* : พัฒนาทักษะหัวหน้างาน / ผู้จัดการ<br>ขื่ออบรม* : พัฒนาทักษะหัวหน้างาน / ผู้จัดการ จัดอบรมแบบ : ปกติ ▼<br>วันที่เริ่มอบรม* : ไ3/11/2561 เ⊡ วันที่สิ้นสุดการอบรม* : ไ4/11/2561 เ⊡<br>ประเภทอบรม : อบรมภายนอก เ≣ ▼ กลุ่มอบรม : ทั่วใป i≣ ▼<br>ผู้บันทึก* : 60-013 i≣ ชื่อผู้บันทึก : นางสาว กานดา กาใช                                                                                                    | เลขทีเอกสาร*     | :                 | COS201811-0001       |                | วันที่เอกสา      | 5*             | : | 13/11/2561 | DI J 14               |         |
| ชื่ออบรม* : พัฒนาทักษะหัวหน้างาน / ผู้จัดการ จัดอบรมแบบ : ปกติ ▼<br>วันที่เริ่มอบรม* : 13/11/2561 : 13/11/2561 : 14/11/2561 : 14/11/2561 : 15/11/2561 : 15/11/2561 | หลักสูตร*        | :                 | C003                 | IΞ             | ชื่อหลักสูต      | i*             | : | พัฒนาทักษะ | หัวหน้างาน / ผู้จัดกา | 5       |
| วันที่เริ่มอบรม* : 13/11/2561                                                                                                    | ชื่ออบรม*        | :                 | พัฒนาทักษะหัวหน้างาน | / ผู้จัดการ    | จัดอบรมแบ        | บ              | : | ปกติ       |                       | •       |
| ประเภทอบรม : อบรมภายนอก IE ▼ กลุ่มอบรม : ทั่วไป IE ▼<br>ผู้บันทึก* : 60-013 IE ชื่อผู้บันทึก : นางสาว กานดา กาไช<br>เกยละเอียด : อบรมพนักงานระดับหัวหน้างาน                                                                                                    | วันที่เริ่มอบรม* | :                 | 13/11/2561           | Ē              | วันที่สิ้นสุดเ   | าารอบรม*       | : | 14/11/2561 |                       | <b></b> |
| ู่บันทึก° : 60-013 📃 ชื่อผู้บันทึก : นางสาว กานดา กาใช<br>ายละเอียด : อบรมพนักงานระดับหัวหน้างาน                                                                                                    | ระเภทอบรม        | :                 | อบรมภายนอก           | ;≡ ▼           | กลุ่มอบรม        |                | : | ทั่วไป     |                       | ,≣ •    |
| ายละเอียด : อบรมพนักงานระดับหัวหน้างาน                                                                                                    | งู้บันทึก*       | :                 | 60-013               | E              | ชื่อผู้บันทึก    |                | : | นางสาว กาน | ดา กาไช               |         |
|                                                                                                    | รายละเอียด       | :                 | อบรมพนักงานระดับหัวห | น้างาน         |                  |                |   |            |                       |         |
|                                                                                                    |                  |                   |                      |                |                  |                |   |            |                       |         |

แสดงหน้าจอ Tab ทั่วไป

| เอกสารด่วน        | เลือก 🔀 เมื่อต้องการกำหนดให้เป็นเอกสารที่ต้องอนุมัติเร่งด่วน               |
|-------------------|----------------------------------------------------------------------------|
| วันที่เอกสาร      | ระบุหรือเลือกวันที่เอกสารโดยการเลือกปฏิทิน 🛅 (Defualt วันที่ปัจจุบัน)      |
| หลักสูตร          | เลือกหลักสูตรที่ต้องการขออนุมัติอบรมภายนอก                                 |
| วันที่เริ่มอบรม   | ระบุหรือเลือกวันที่เริ่มอบรมโดยการเลือกปฏิทิน 🛅 (Defualt วันที่ปัจจุบัน)   |
| วันที่สิ้นสุดอบรม | ระบุหรือเลือกวันที่สิ้นสุดอบรมโดยการเลือกปฏิทิน 🛅 (Defualt วันที่ปัจจุบัน) |
| ประเภทอบรม        | เลือกประเภทอบรม                                                            |
| กลุ่มอบรม         | เลือกกลุ่มอบรม                                                             |
| จัดอบรมแบบ        | เลือกรูปแบบการจัดอบรม มี 2 รูปแบบ ดังนี้                                   |
|                   | - ปกติ                                                                     |
|                   | - เร่งด่วน                                                                 |
| ผู้บันทึก         | เลือกผู้บันทึกโดยการ Click                                                 |
| รายละเอียด        | ระบุรายละเอียดเพิ่มเติม (ถ้ามี)                                            |

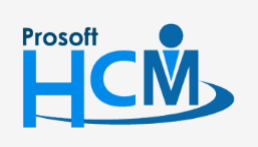

2571/1 ซอฟท์แวร์รีสอร์ท ถนนรามคำแหง แขวงหัวหมาก เขตบางกะปี กรุงเทพฯ 10240

♀ 287 หมู่ 5 ต.สันทรายน้อย อ.สันทราย จ.เชียงใหม่ 50210

02-402-6560, 081-359-7687

 $\succ$ 

support@prosofthcm.com

#### Tab รายละเอียดอื่น

ระบุรายละเอียดอื่น ๆ ของการอบรมหลักสูตร ซึ่งจะมี 4 หัวข้อ คือ

- 1. คุณสมบัตรผู้เข้าอบรม
- 2. วิธีการสมัคร
- 3. ข้อจำกัด
- 4. ผลที่ได้รับ

หากต้องการเพิ่มรายละเอียดให้ Click 🕀 ระบบจะเปิดให้บันทึกรายละเอียด หากบันทึกรายละเอียดแล้ว Click 🧭 หรือ Click ⊗ เพื่อยกเลิกรายละเอียด และหากต้องการแก้ไขรายละเอียดที่บันทึกไว้แล้วให้ Click 🖉 หรือ Click 🖯 เพื่อลบ

|                      |              |              |               | ແກ້ໄขข้อมูลขอ | อนุมัติอบรมภายนะ | งก (รออนุมัติ)   |            |                 | ×               |
|----------------------|--------------|--------------|---------------|---------------|------------------|------------------|------------|-----------------|-----------------|
| ทั่วไป               | รายละเอี     | ยดอื่น       | ผู้เข้าอบรม   | สถานที่อบรม   | ตารางอบรม        | ผู้จัดอบรม       | ค่าใช้จ่าย | แนบไฟล์         |                 |
| พัฒนาทักษะห้วหน้า    | างาน / ผู้ส่ | วัดการ       |               |               |                  |                  |            |                 |                 |
| คุณสมบัติผู้เข้าอบรม | ม วิธีก′     | ารสมัคร      | ข้อจำกัด ผ    | ลที่ได้รับ    |                  |                  |            |                 |                 |
|                      |              |              |               |               |                  |                  |            | 🕂 เพิ่มคุณสมบัต | าของผู้เข้าอบรม |
|                      |              |              |               |               | คุณสม            | มบัติผู้เข้าอบรม |            |                 |                 |
| ⊘ ⊗                  |              | อายุงาน 1    | ปีขึ้นไป      |               |                  |                  |            |                 | *               |
| 0 0                  |              | มีตำแหน่งเว็ | ป็นหัวหน้างาน |               |                  |                  |            |                 |                 |
|                      |              |              |               |               |                  |                  |            |                 |                 |
|                      |              |              |               |               |                  |                  |            |                 |                 |
|                      |              |              |               |               |                  |                  |            |                 |                 |
|                      |              |              |               |               |                  |                  |            |                 |                 |
|                      |              |              |               |               |                  |                  |            |                 |                 |
|                      |              |              |               |               |                  |                  |            |                 | -               |

แสดงหน้าจอ Tab รายละเอียดอื่น

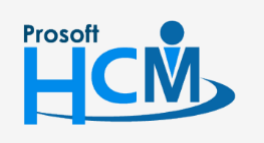

♀ 2571/1 ซอฟท์แวร์รีสอร์ท ถนนรามคำแหง แขวงหัวหมาก เขตบางกะปี กรุงเทพฯ 10240

02-402-6560, 081-359-7687

support@prosofthcm.com

www.prosofthcm.com

#### Tab ผู้เข้าอบรม

หากต้องการแก้ไขรายละเอียดที่บันทึกไว้แล้วให้ Click 🧭 หรือ Click 😑 เพื่อลบ

|                |                     |             | ແກ້ໄໜ້ວມູລູ | ວວບຸນັຕົວບรນກາຍບະ | วก (รออนุมัติ) |              |            |                | ×    |
|----------------|---------------------|-------------|-------------|-------------------|----------------|--------------|------------|----------------|------|
| ทั่วไป         | รายละเอียดอื่น      | ผู้เข้าอบรม | สถานที่อบรม | ตารางอบรม         | ผู้จัดอบรม     | ค่าใช้จ่าย   | แนบไฟล่    |                |      |
| ทั้งหมด        | T                   |             |             |                   |                | Q ศัน        | หา ล้างค่า |                |      |
| พัฒนาทักษะห้วห | เน้างาน / ผู้จัดการ |             |             |                   |                |              |            | (ปี) เพิ่ม     | עה   |
|                | รหัสพนักงาน         | ชื่อพนักงาน |             | ชื่อดำแหน่งงาน    | วิธีการรับช่า  | าระ วันที่จ่ | าย สถ      | านะการส่งผลอบฯ | รม   |
|                |                     |             |             | ไม่พบข้อมูล       |                |              |            |                | -    |
| K<0>           | > ใม่พบข้อมูล       |             |             |                   |                |              |            | รายการต่อหน้า  | 10 🗸 |

## แสดงหน้าจอ Tab ผู้เข้าอบรม

## เพิ่มพนักงานที่เข้าร่วมอบรมโดยการเลือก $\oplus^{{}_{i\!\!M\!\!M}}$ ระบบจะแสดงหน้าจอให้บันทึกผู้เข้าร่วมอบรม ดังภาพ

| เพิ่มข้อมูลผู้เข้าอบร | มภาย | uən                       |   |              |   |                 | ×             |
|-----------------------|------|---------------------------|---|--------------|---|-----------------|---------------|
| รหัสพนักงาน*          | :    | 60-008                    | E | ชื่อพนักงาน  | : | นาย สมจิต รักดี |               |
| ตำแหน่ง               | :    | หัวหน้าผลิตชิ้นส่วนเกียร์ |   | สถานะการอบรม | : | ส่งบางหลักสูตร  |               |
| วิธีการรับ            | :    | 🔵 เงินสด < ผ่านธนาคาร     |   | วันที่จ่าย*  | : | 30/11/2561      | E             |
|                       |      |                           |   |              |   |                 | บันทึก ยกเลิก |

แสดงหน้าจอ Tab ทั่วไป การเพิ่มข้อมูลผู้เข้าอบรมภายนอก

- ชื่อพนักงาน เลือกรหัสพนักงานที่ต้องการบันทึกผู้เข้าร่วมอบรม วิธีการรับ เลือกวิธีการรับเงินกรณีมีค่าใช้จ่ายที่เป็นรายรับ ดังนี้
  - เงินสด เลือกรับเงินเป็นเงินสด
  - ผ่านธนาคาร เลือกรับเงินผ่านธนาคาร
- วันที่จ่าย : เลือกวันที่จ่ายเงินให้พนักงานตามงวดการจ่ายที่ต้องการ (เฉพาะเลือกวิธีการรับ "ผ่านธนาคาร")

หากต้องการบันทึกผู้เข้าร่วมอบรมให้ Click <sup>บันทึก</sup>

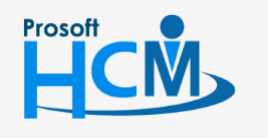

♀ 2571/1 ซอฟท์แวร์รีสอร์ท ถนนรามคำแหง แขวงหัวหมาก เขตบางกะปี กรุงเทพฯ 10240

02-402-6560, 081-359-7687

support@prosofthcm.com

Q

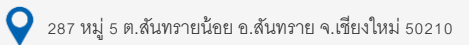

#### Tab สถานที่อบรม

หากต้องการแก้ไขรายละเอียดที่บันทึกไว้แล้วให้ Click 🧭 หรือ Click 😑 เพื่อลบ

|                  |        |       |                     |             | ແກ້ໄขข้อมูลขอ | ວບຸນັຕົວບรນກາຍບະ | อก (รออนุมัติ) |            |           |             | ×         |
|------------------|--------|-------|---------------------|-------------|---------------|------------------|----------------|------------|-----------|-------------|-----------|
|                  | ทั่วไป | ป     | รายละเอียดอื่น      | ผู้เข้าอบรม | สถานที่อบรม   | ตารางอบรม        | ผู้จัดอบรม     | ค่าใช้จ่าย | แนบไฟล์   |             |           |
| ทั้งหม           | เด     |       | T                   |             |               |                  |                | Q คันห     | า ล้างค่า |             |           |
| ພັໝ <sup>ູ</sup> | าทักเ  | ระหัว | หน้างาน / ผู้จัดการ |             |               |                  |                |            |           | (ปี เพิ่ม   | עה 🖯      |
|                  |        |       |                     | รหัสสถานที่ |               |                  |                | ชื่อสถานที |           |             |           |
|                  | Ø      | Θ     | P001                |             | ນຈີອັນ        | า ตัวอย่าง จำกัด |                |            |           |             | *         |
|                  |        |       |                     |             |               |                  |                |            |           |             |           |
|                  |        |       |                     |             |               |                  |                |            |           |             |           |
|                  |        |       |                     |             |               |                  |                |            |           |             |           |
|                  |        |       |                     |             |               |                  |                |            |           |             |           |
|                  |        |       |                     |             |               |                  |                |            |           |             |           |
|                  |        |       |                     |             |               |                  |                |            |           |             |           |
| K                | <      | 1     | >>> แสดง1 ถึง1 จ    | าก 1 รายการ |               |                  |                |            | รา        | ยการต่อหน้า | ▼<br>10 ∨ |

## แสดงหน้าจอ Tab สถานที่อบรม

## เพิ่มสถานที่อบรมโดยการเลือก $\oplus$ 🕬 ระบบจะแสดงหน้าจอให้บันทึกสถานที่อบรม ดังภาพ

| รหัสสถานที่* | : P001                  | ≣ |
|--------------|-------------------------|---|
| ชื่อสถานที   | : บริษัท ด้วอย่าง จำกัด |   |

แสดงหน้าจอ Tab สถานที่อบรม การเพิ่มข้อมูลสถานที่อบรม

หากต้องการบันทึกผู้เข้าร่วมอบรมให้ Click <sup>บันทึก</sup>

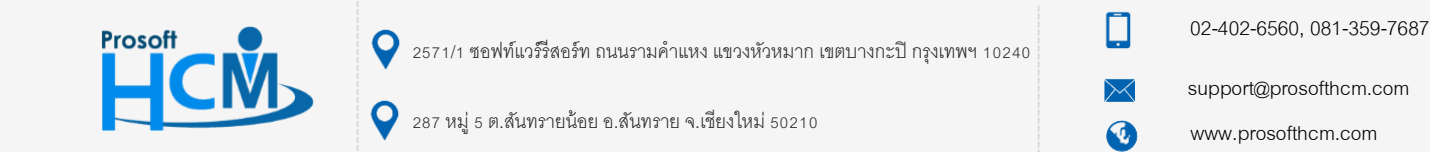

#### Tab ตารางอบรม

| ิย         | থ ব         | a e a ye   | ע ק צ /      | ্য ব  | - · · · · | <u> </u> |
|------------|-------------|------------|--------------|-------|-----------|----------|
| หากตองการแ | กไขรายละเอย | เดทบนทกไวแ | ลวเห Click 🕻 | 🕗 หรอ | Click 🧲   | / เพอลบ  |

|                        |                            |                            | ແກ້                                      | າໃขข้อมูลขออนุมั                     | เติอบรมภายนอ                 | ก (รออนุมัติ  | ī)            |                |                  |                                        |                       | ×          |
|------------------------|----------------------------|----------------------------|------------------------------------------|--------------------------------------|------------------------------|---------------|---------------|----------------|------------------|----------------------------------------|-----------------------|------------|
| ทั่วไป                 | รายละเอียดอื่า             | น ผู้เข้าะ                 | บบรม สถาว                                | นที่อบรม                             | ดารางอบรม                    | ผ้จัดอบร      | าม            | ด่าใช้จ่       | ่าย              | แบบไฟล์                                |                       |            |
|                        |                            |                            |                                          |                                      |                              |               |               |                |                  |                                        |                       |            |
| ทั้งหมด                | •                          |                            |                                          |                                      |                              |               |               |                |                  |                                        |                       |            |
| วันที่เริ่มต้น         | :                          |                            | ţ.                                       | ถึง :                                |                              |               | <b>.</b>      |                | Q ค้นหา          | ล้างค่า                                |                       |            |
|                        | งหน้างาน / ผู้จัดกา        | าร                         |                                          |                                      |                              |               |               |                |                  |                                        | () เพื่               | ม 🔶 ลบ     |
|                        | ชื่อหัวข้อส                | บรม                        | วันที่เริ่มอบรม                          | วันที่สิ้นสุด                        | ดการอบรม                     | เวลาเริ่ม     | เวล           | าสิ้นสุด       | วิทยา            | กร                                     | ห้องอ                 | บรม        |
|                        | พัฒนาภาวะผู้นำ และเ        | ผู้นำกา                    | 13/11/2561                               | 13/11/2561                           |                              | 09:00         | D             | 17:00 <b>น</b> | เาย ก้องเกียรติ  |                                        | ห้องอบรม 1            |            |
|                        | พัฒนาภาวะผู้นำ และเ        | ผู้นำกา                    | 14/11/2561                               | 14/11/2561                           |                              | 09:00         | D             | 17:00 <b>u</b> | เาย ก้องเกียรดิ. |                                        | ห้องอบรม 2            |            |
| K < 1                  | > >> แสดง1 ถึง             | ว 2 จาก 2 รายกา            | 5                                        | เสดงหน้าจอ                           | o Tab ตาร                    | างอบรม        |               |                |                  | 51                                     | ยการต่อหน้า           | •<br>10 •  |
| เพิ่ม<br>เพิ่มข้อมูลดา | ตารางอบรมโด<br>กรางการอบรม | ดยการเลือ                  | ก 🕀 เพิ่ม                                | ระบบจะแส                             | ดงหน้าจอใ                    | ห้บันทึกต     | <b>ขา</b> รา∙ | งอบรม เ        | ดังภาพ           |                                        |                       | ×          |
| ชื่อหัวข้ออบ           | เรม* : ฬ                   | <b>เ</b> ฒนาภาวะผู้นำ      | และผู้นำการเปลี่ย                        | มนแปลง สำหรับหั                      | <sup>เ</sup> วหน้างานมืออาร์ | รัพ           |               |                |                  |                                        | Ξ                     |            |
| วันที่เริ่มอบร         | ณ : 1                      | 4/11/2561                  |                                          | Ē                                    | วันที่สิ้นสุด                | การอบรม       | : [           | 14/11/2561     | L                |                                        |                       |            |
| เวลาเริ่ม              | : 0                        | 9:00                       |                                          |                                      | เวลาสิ้นสุด                  |               | :             | 17:00          |                  |                                        |                       |            |
| วิทยากร                | : 1                        | าย ก้องเกียรติ             | ก้องเกียรติ                              |                                      |                              |               |               |                |                  |                                        | Ξ                     |            |
| ห้องอบรม               | : vi                       | ้องอบรม 2                  |                                          |                                      |                              |               |               |                |                  |                                        | Ξ                     |            |
|                        |                            |                            |                                          |                                      |                              |               |               |                |                  | บันท่                                  | าึก                   | ยกเลิก     |
|                        |                            | แสด                        | งหน้าจอ Ta                               | ib ตารางอเ                           | บรม การเพิ่                  | มข้อมูลต      | าราง          | การอบร         | มีม              |                                        |                       |            |
| ชื่อห                  | ้ัวข้ออบรม                 | แสดงหัวข้                  | ออบรมตามเ                                | าารเลือกหลั                          | ์กสูตร                       |               |               |                |                  |                                        |                       |            |
| วันที                  | ี่เริ่มอบรม                | ระบุหรือเสี                | <b>้</b> อกวันที่เริ่ม                   | อบรมโดยกา                            | ารเลือกปฏิ <sup>-</sup>      | ทิน 🛅         | (Def          | โualt วัน      | เที่ปัจจุบัน     | 1)                                     |                       |            |
| Prosoft                | <u>v</u>                   | 2571/1 ชอง<br>287 หมู่ 5 ต | √ท์แวร์วี่สอร์ท ถนน<br>.สันทรายน้อย อ.สํ | รามคำแหง แขวงห่<br>ันทราย จ.เชียงใหร | หัวหมาก เขตบาง<br>ม่ 50210   | าะปี กรุงเทพฯ | 1 10240       | , C            | 02-<br>sup       | -402-6560,<br>pport@pros<br>w.prosofth | 081-359-<br>ofthcm.co | 7687<br>om |

| $\sim$            |
|-------------------|
| $\mathbf{\nabla}$ |
| $\sim$            |
| $\sim$            |
|                   |
|                   |

| วันที่สิ้นสุดอบรม | ระบุหรือเลือกวันที่สิ้นสุดอบรมโดยการเลือกปฏิทิน 🛅 (Defualt วันที่ปัจจุบัน) |
|-------------------|----------------------------------------------------------------------------|
| เวลาเริ่ม         | ระบุเวลาที่เริ่มอบรม                                                       |
| เวลาสิ้นสุด       | ระบุเวลาที่สิ้นสุดอบรม                                                     |
| วิทยากร           | เลือกวิทยากรที่อบรม                                                        |
| ห้องอบรม          | เลือกห้องอบรม                                                              |
| หากต้องการบันที   | iกตารางอบรมให้ Click <sup>บันทึก</sup>                                     |

## Tab ผู้จัดอบรม

หากต้องการแก้ไขรายละเอียดที่บันทึกไว้แล้วให้ Click ⊘ หรือ Click 🖯 เพื่อลบ

|                |                    |             | ແກ່ໄໜ້ວມູລູນວ | อนุมัติอบรมภายนะ | งก (รออนุมัติ) |            |            |             | ×        |
|----------------|--------------------|-------------|---------------|------------------|----------------|------------|------------|-------------|----------|
| ทั่วไป         | รายละเอียดอื่น     | ผู้เข้าอบรม | สถานที่อบรม   | ตารางอบรม        | ผู้จัดอบรม     | ด่าใช้จ่าย | แนบไฟล์    |             |          |
| ทั้งหมด        | T                  |             |               |                  |                | Q ดับบ     | กา ล้างค่า |             |          |
| พัฒนาทักษะห้วห | น้างาน / ผู้จัดการ |             |               |                  |                |            |            | () เพิ่ม    | עה 🖯     |
|                | รหัส               | สผู้จัดอบรม |               |                  | ชื่อเ          | ผู้จัดอบรม |            |             |          |
|                | 0001               |             | บริษัท ด้ว    | อย่าง จำกัด      |                |            |            |             | *        |
|                |                    |             |               |                  |                |            |            |             |          |
|                |                    |             |               |                  |                |            |            |             |          |
|                |                    |             |               |                  |                |            |            |             |          |
|                |                    |             |               |                  |                |            |            |             |          |
|                |                    |             |               |                  |                |            |            |             |          |
|                |                    |             |               |                  |                |            |            |             |          |
|                |                    | 1           |               |                  |                |            |            |             | <b>T</b> |
| K<1>           | ) 🖂 แสดง1 ถึง1 จ   | าก 1 รายการ |               |                  |                |            | รา         | ยการต่อหน้า | 10 ~     |

## แสดงหน้าจอ Tab ผู้จัดอบรม

| เพิ่มผู้จัดอบรม      | โดยการเลือก 🕀 <sup>เห</sup><br>เพิ่มข้อมูลผู้จัดอบรเ                     | <sup>ທື່ນ</sup>                  | บบจะแสดงหน้าจอให้บันทิ                                                           | ากผู้จัดอบรม ดัง | มภาพ<br>×                                                   |                                                             |
|----------------------|--------------------------------------------------------------------------|----------------------------------|----------------------------------------------------------------------------------|------------------|-------------------------------------------------------------|-------------------------------------------------------------|
|                      | รทัสผู้จัดอบรม*<br>ชื่อผู้จัดอบรม                                        | :                                | 0001<br>บริษัท ด้วอย่าง จำกัด                                                    | E                |                                                             |                                                             |
|                      |                                                                          |                                  |                                                                                  | บันทึก           | ยกเลิก                                                      |                                                             |
| Prosoft หากต้องการบั | ันพื้ดผู้จัดอบรมให้ Cl<br>2571/1 ซอฟท์แวร์รัสอ<br>287 หมู่ 5 ต.สันทรายน้ | lick<br>รัท ถนนรา<br>เ้อย อ.สันห | <mark>บันทึก</mark><br>มคาแหง แขวงหัวหมาก เขตบางกะปี ก<br>าราย จ.เชียงใหม่ 50210 | รุงเทพฯ 10240    | <ul> <li>02-40</li> <li>≥ suppo</li> <li>≤ www. </li> </ul> | 2-6560, 081-359-7687<br>rt@prosofthcm.com<br>prosofthcm.com |

#### Tab ค่าใช้จ่าย

หากต้องการแก้ไขรายละเอียดที่บันทึกไว้แล้วให้ Click ⊘ หรือ Click 😑 เพื่อลบ

|                  |                    |             | ແກ້ໄขข้อมูลขอ      | อนุมัติอบรมภายนะ          | งก (รออนุมัติ) |                             |                   | ×                |
|------------------|--------------------|-------------|--------------------|---------------------------|----------------|-----------------------------|-------------------|------------------|
| ทั่วไป           | รายละเอียดอื่น     | ผู้เข้าอบรม | สถานที่อบรม        | ตารางอบรม                 | ผู้จัดอบรม     | ด่าใช้จำย                   | แนบไฟล์           |                  |
| ด่าใช้จ่าย       | :                  |             |                    |                           |                | Q คันหา                     | ล้างค่า           |                  |
| พัฒนาทักษะห้วหน่ | ม้างาน / ผู้จัดการ |             |                    |                           |                |                             | $\oplus$          | เพิ่ม 🔵 ลบ       |
|                  | ค่าใ               | ช้จ่าย      |                    | รายละเอียด                |                | จำนวนเงิน (รายได <b>้</b> ) | จำนวนเงิน (รา     | เยหัก)           |
|                  | ยได้อื่นๆ          |             | รายได้ค่าเบี้ยเลื่ | Боолги                    |                | 100                         | .00               | 0.00             |
| K<1>             | > แสดง1 ถึง1 จ     | าก 1 รายการ | รวม                |                           |                | 100                         | .00<br>รายการต่อง | 0.00<br>mǐn 10 ~ |
|                  |                    |             | แสดงห              | น้าจอ Tab ค่ <sup>ะ</sup> | าใช้จ่าย       |                             |                   |                  |

## เพิ่มข้อมูลค่าใช้จ่ายโดยการเลือก 🕀 🛤 ระบบจะแสดงหน้าจอให้บันทึกข้อมูลค่าใช้จ่าย ดังภาพ

| าใช้จ่าย*         | : | รายได้อื่นๆ              | = |
|-------------------|---|--------------------------|---|
| ายละเอียด         | : | รายได้ค่าเบี้ยเลี้ยงอบรม |   |
| ำนวนเงิน (รายได้) | : | 100.00                   |   |
| ำนวนเงิน (รายหัก) | : |                          |   |

แสดงหน้าจอ Tab ค่าใช้จ่าย การเพิ่มข้อมูลค่าใช้จ่าย

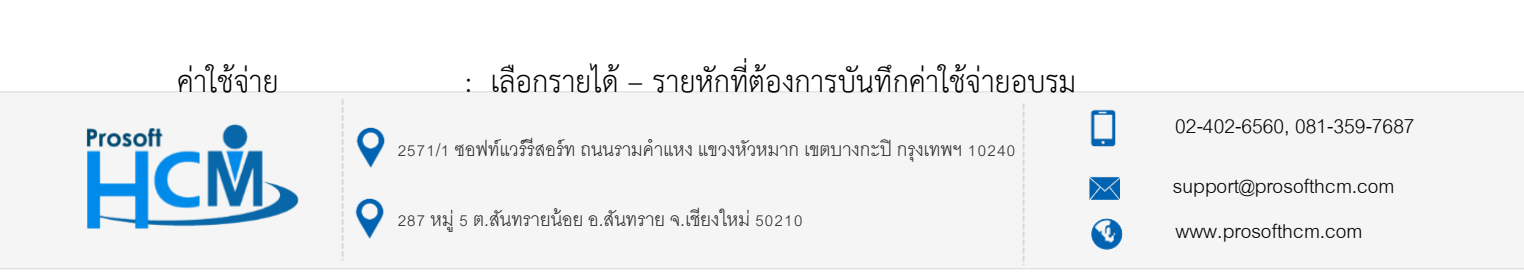

รายละเอียด

จำนวนเงิน (รายได้)

- : ระบุรายละเอียดเพิ่มเติม (ถ้ามี)
- : ระบุจำนวนเงินรายได้ของรายได้แต่ละรายการ
- จำนวนเงิน (รายหัก) : ระบุจำนวนเงินรายหักของรายหักแต่ละรายการ

| รวม : เ | เสดงยอดรวมของรายได้ – รายหัก |
|---------|------------------------------|
|---------|------------------------------|

|  | หากต้องการบันทึกผ้จัดอบรมให้ Click | บันทึก |
|--|------------------------------------|--------|
|--|------------------------------------|--------|

## Tab แนบไฟล์

|         |              |                 |             | ແກ້ໄໜ້ວມູລູວ | อนุมัติอบรมภายนะ | งก (รออนุมัติ) |             |                  | ×      |
|---------|--------------|-----------------|-------------|--------------|------------------|----------------|-------------|------------------|--------|
| ทั่     | วไป          | รายละเอียดอื่น  | ผู้เข้าอบรม | สถานที่อบรม  | ตารางอบรม        | ผู้จัดอบรม     | ด่าใช้จ่าย  | แนบไฟล์          |        |
| พัฒนาท้ | ์กษะห้วหน้าง | งาน / ผู้จัดการ |             |              |                  |                |             | 🕂 เพิ่ม 🥢 แก้ไร  | u ()au |
|         |              |                 | ชื่อไฟล์    |              | ประเภทไฟล์       | 21             | นาดไฟล์(KB) | วันที่แก้ไข      |        |
|         | Preview      | Map-Pros        | oft         | jpg          |                  | 123.24         |             | 13/11/2018 11:10 | *      |
|         |              |                 |             |              |                  |                |             |                  |        |
|         |              |                 |             |              |                  |                |             |                  |        |
|         |              |                 |             |              |                  |                |             |                  |        |
|         |              |                 |             |              |                  |                |             |                  |        |
|         |              |                 |             |              |                  |                |             |                  |        |
|         |              |                 |             |              |                  |                |             |                  | -      |
| KK      |              | แสดง 1 ถึง 1 จ  | าก 1 รายการ |              |                  |                |             | รายการต่อหน้า    | 10 ~   |

แสดงหน้าจอ Tab แนบไฟล์

| หากต้องการเพิ่มไฟล์แร | มบให้ Click 🕀 เพิ่ม และ | : Click   | เลือกไฟล์ | เพื่อเลื | อกไฟล์ที่ต้องการแนบ |
|-----------------------|-------------------------|-----------|-----------|----------|---------------------|
|                       | แนบไฟล์                 |           |           | ×        |                     |
|                       |                         | เลือกไฟล์ |           |          |                     |

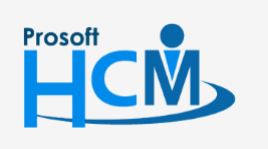

**Q** 2571/1 ซอฟท์แวร์รีสอร์ท ถนนรามคำแหง แขวงหัวหมาก เขตบางกะปี กรุงเทพฯ 10240

♀ 287 หมู่ 5 ต.สันทรายน้อย อ.สันทราย จ.เชียงใหม่ 50210

02-402-6560, 081-359-7687

support@prosofthcm.com

 $\succ$ 

Q

หากเลือกไฟล์แนบแล้ว ให้ Click อัพโหลดไฟล์ เพื่อแนบไฟล์

| ແບບໄຟລ໌ |             | × |
|---------|-------------|---|
|         | เลือกไฟล์   |   |
|         | ^ acer.jpg  |   |
|         | อัพโหลดไฟล์ |   |

หากต้องการแก้ไขหรือลบไฟล์แนบให้เลือก 🗷 แถวที่ต้องการลบ และเลือก 🧭 տ หรือ 🖯 🚥 ระบบจะแจ้งเตือน ก่อนลบไฟล์แนบ ดังภาพ

| ยืนยัน |                             |     | ×  |
|--------|-----------------------------|-----|----|
| ?      | ย็นยันการลบข้อมูลการแนบไฟล์ |     |    |
|        | (                           | Yes | No |

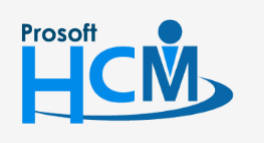

2571/1 ซอฟท์แวร์รี่สอร์ท ถนนรามคำแหง แขวงหัวหมาก เขตบางกะปี กรุงเทพฯ 10240

 $\succ$ 

•

02-402-6560, 081-359-7687

support@prosofthcm.com